Para realizar pagos por tarjeta de crédito o débito, solo debes seguir estas instrucciones.

Pincha Aquí

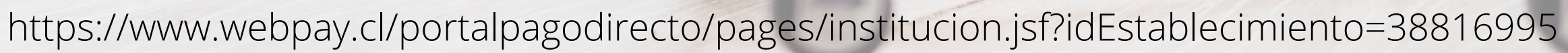

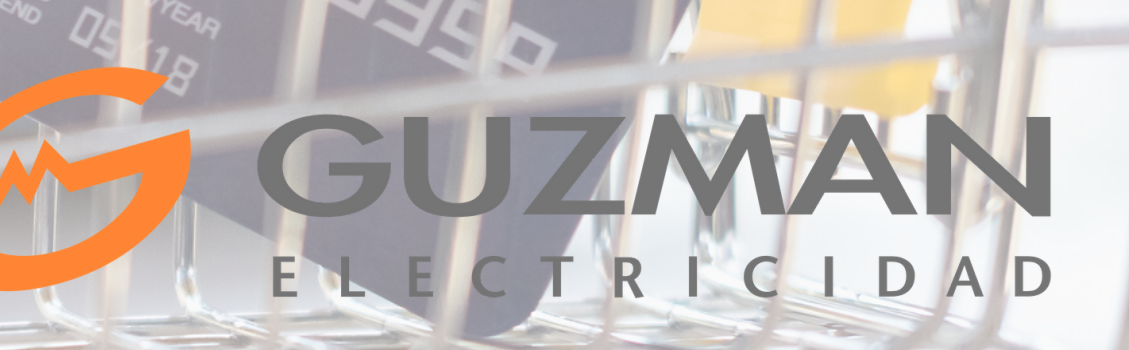

Llegaras a esta pagina, acá debes hacer clic en pagar

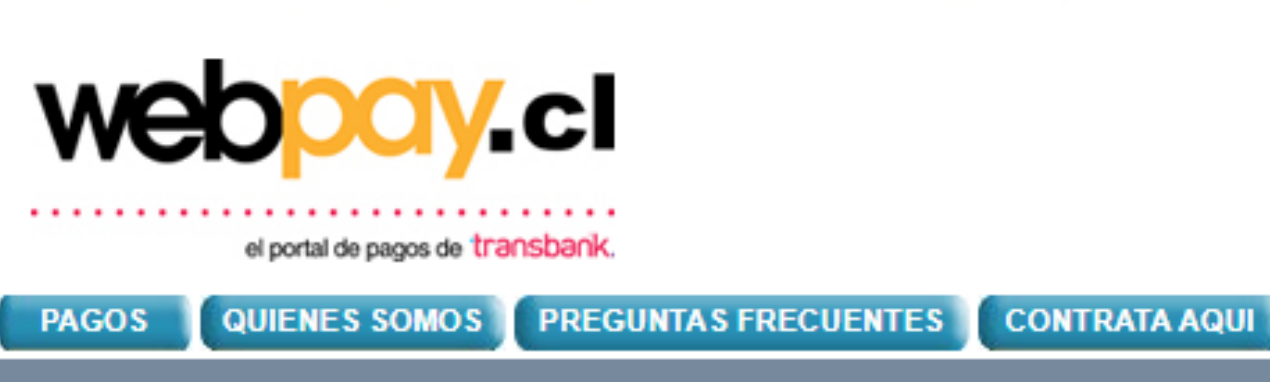

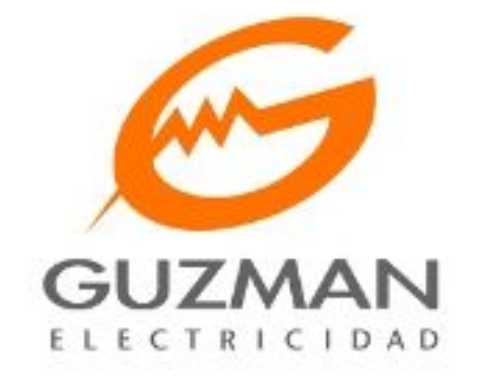

Electrónica y computación

Pagos generales

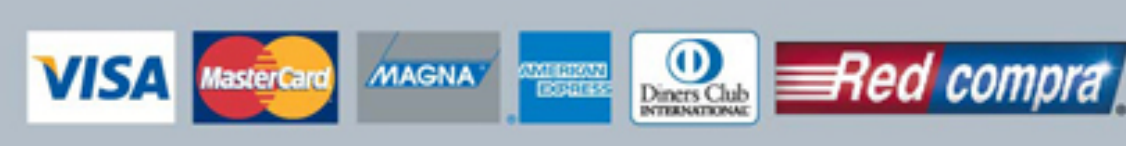

¿QUE ES WEBPAY.CL?

# ELECTRICIDAD GUZMAN SA

Con mas de 40 años de experiencia en la distribución de materiales eléctricos a lo largo de Chile. Vasto conocimiento en Conductores, Iluminación, Control y Comando, Ferretería Eléctrica, Comunicación y Tecnología, Canalización, Residencial y Protecciones. Todo lo que necesitas para tu faena, obra o remodelación lo encuentras en www.guzman.cl

Dirección: FRESIA NUMERO 2196

Pagar

Políticas de Privacidad

Llegaras a esta pagina, acá debes completar todos los campos con los datos solicitados.

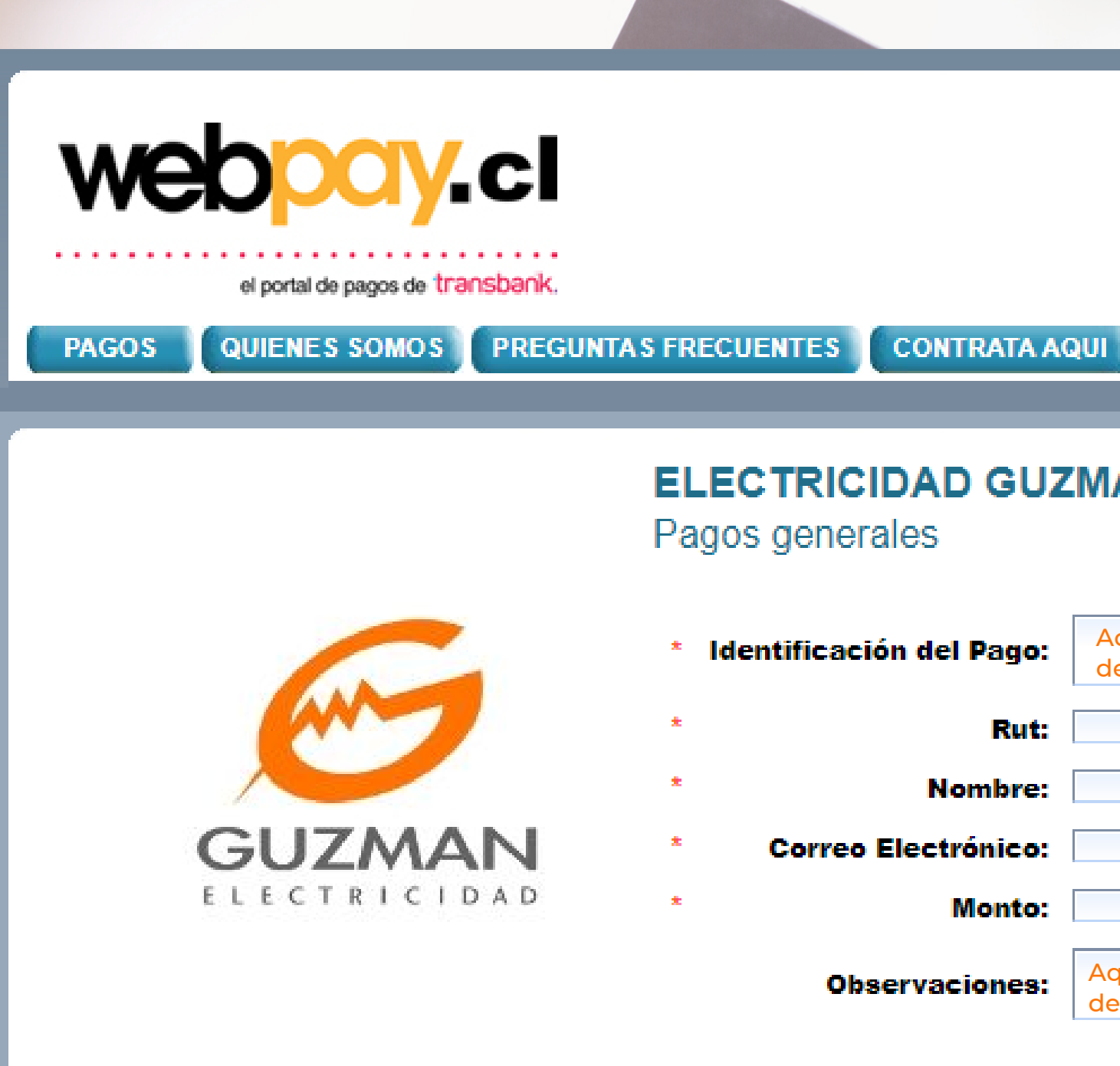

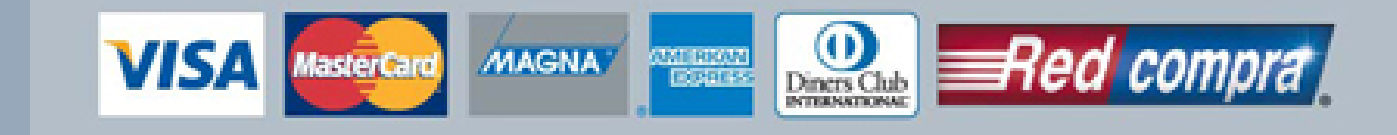

### ¿QUE ES WEBPAY.CL?

# ELECTRICIDAD GUZMAN SA

| Aquí indica el numero<br>de orden de compra // |                                                |
|------------------------------------------------|------------------------------------------------|
|                                                |                                                |
|                                                |                                                |
|                                                |                                                |
|                                                |                                                |
| Aquí indica el numero<br>de la cotización //   |                                                |
|                                                | Aquí indica el numero<br>de orden de compra // |

Pagar con Webpay

Políticas de Privacidad

Cuando llenes todos los datos debes hacer clic en pagar con WebPay.

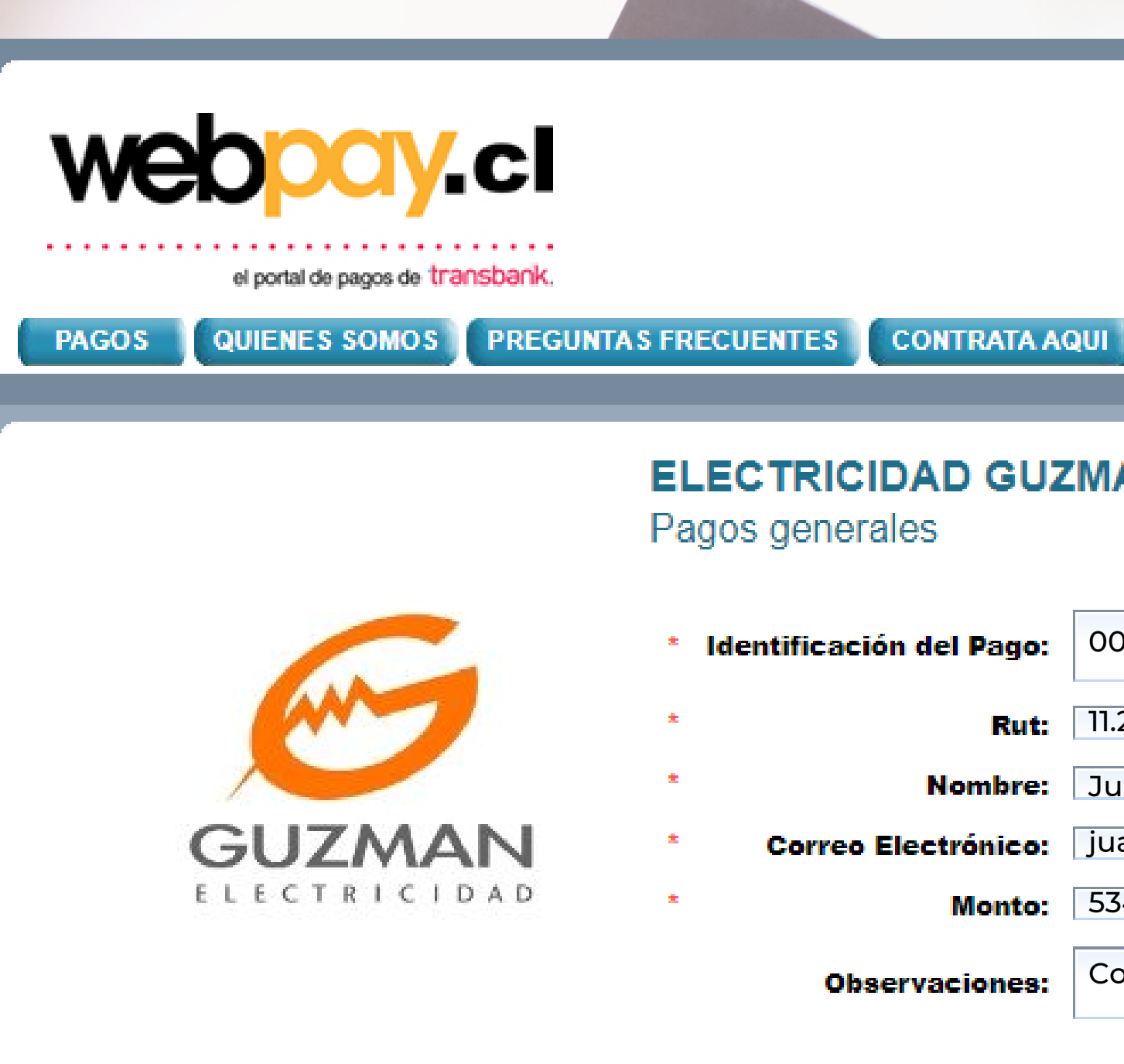

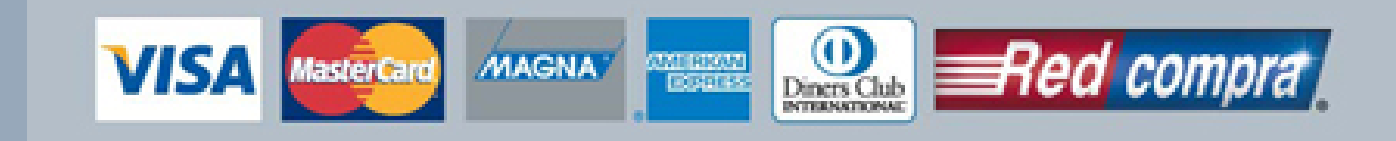

### ¿QUE ES WEBPAY.CL?

# ELECTRICIDAD GUZMAN SA

| ión del Pago:    | 001-2020          |  |
|------------------|-------------------|--|
| Rut:             | 11.259.487-k      |  |
| Nombre:          | Juan Gonzalez     |  |
| Electrónico:     | juang@gmail.com   |  |
| Monto:           | 534.200           |  |
| servaciones:     | Cotización 258965 |  |
| Pagar con Webpay |                   |  |

Políticas de Privacidad

Al hacer clic en pagar con WebPay te dirigirá a esta pagina, acá puedes verificar que todo este correcto y pasar al pago haciendo clic en aceptar.

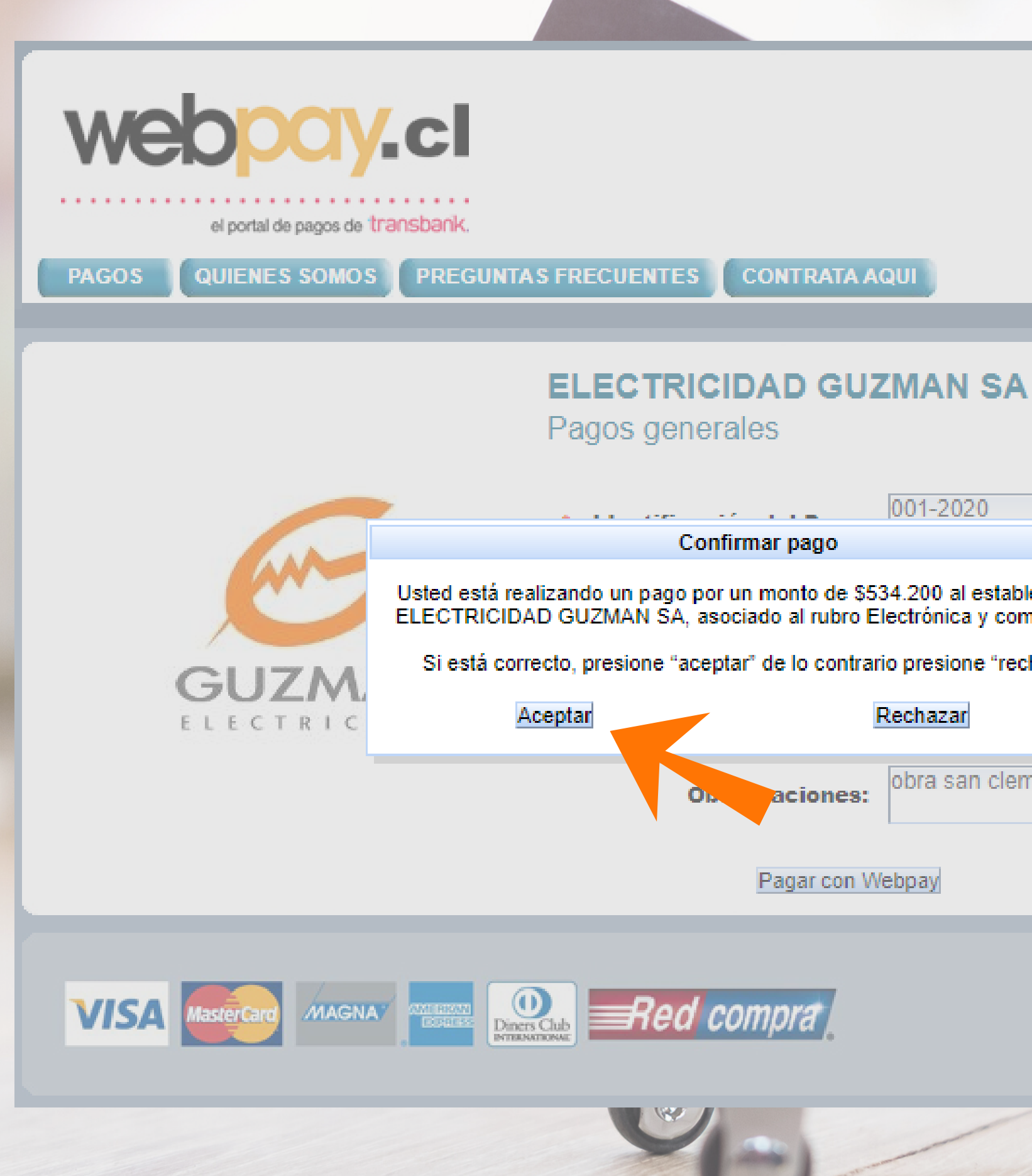

CONTRATA AQUI

### ¿QUE ES WEBPAY.CL?

| 001-2020                                                                                                    |   |
|----------------------------------------------------------------------------------------------------|---|
| rmar pago                                                                                                    | 2 |
| un monto de \$534.200 al establecimiento<br>ciado al rubro Electrónica y computación.<br>ar" de lo contrario presione "rechazar". |   |
| Rechazar                                                                                                    |   |
| aciones: obra san clemente                                                                                                    |   |

Pagar con Webpay

Al hacer clic en aceptar, te llevará a esta página, acá podrás seleccionar el medio de pago.

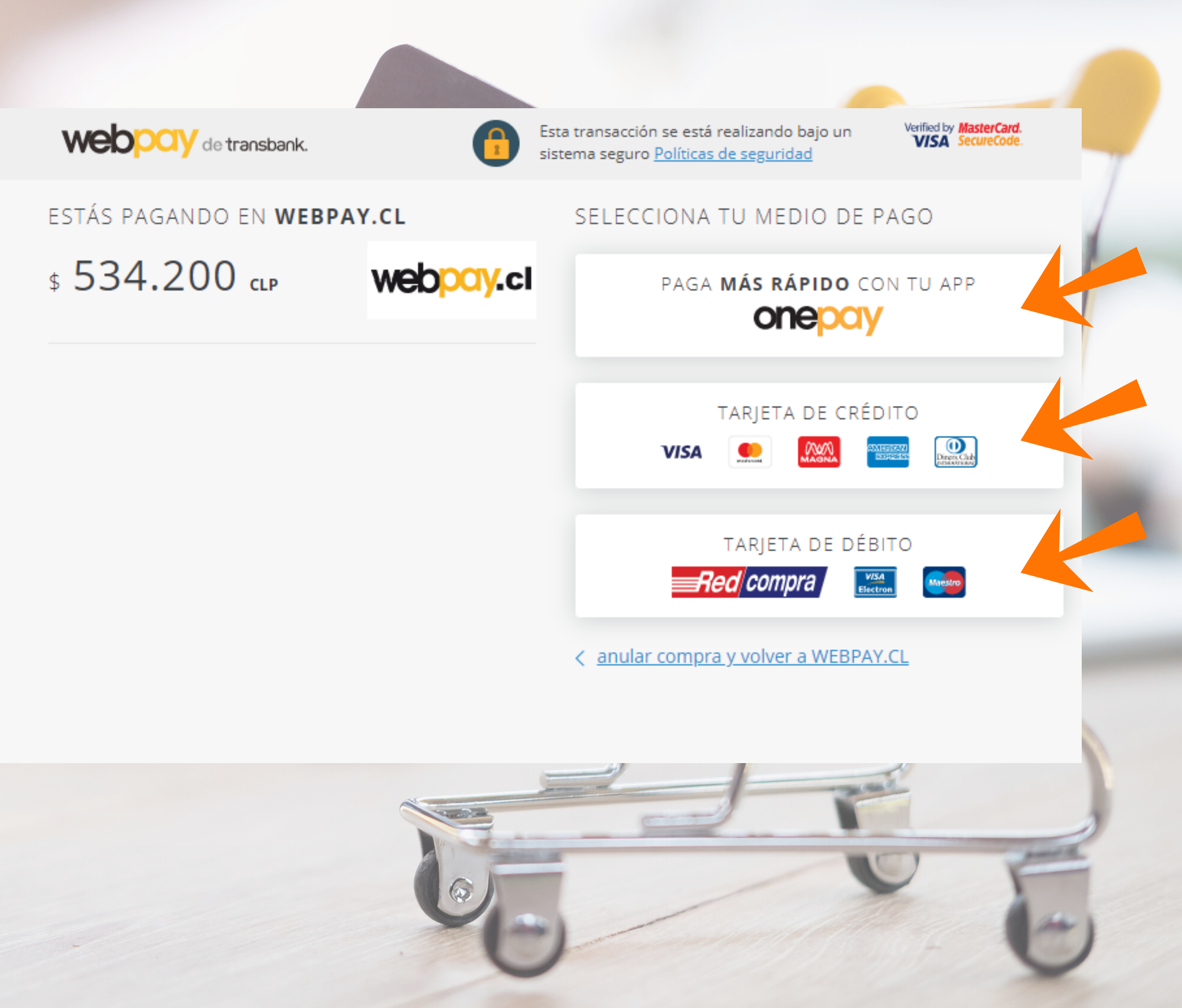

Si seleccionas pago con tarjeta de crédito, llegaras aquí, donde debes completar los datos y hacer clic en continuar, ahí podrás terminar con el pago.

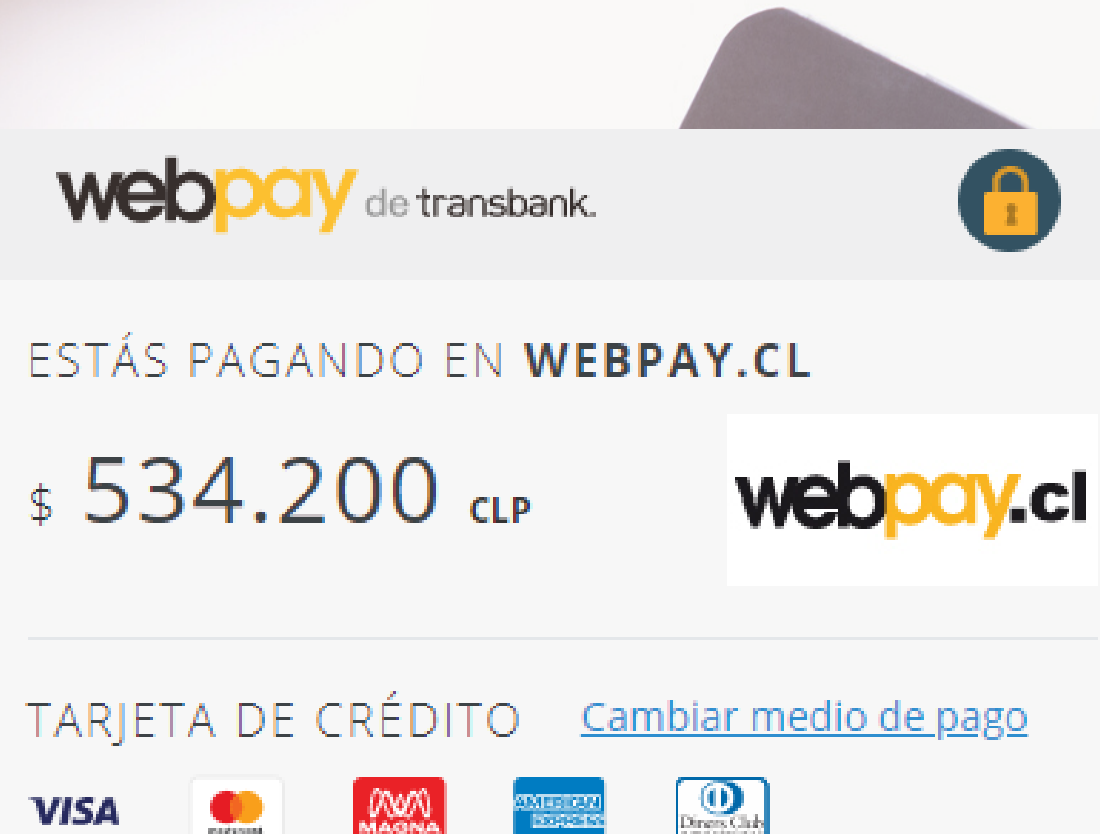

Esta transacción se está realizando bajo un sistema seguro <u>Políticas de seguridad</u>

Verified by MasterCard. VISA SecureCode.

# COMPLETA LOS DATOS

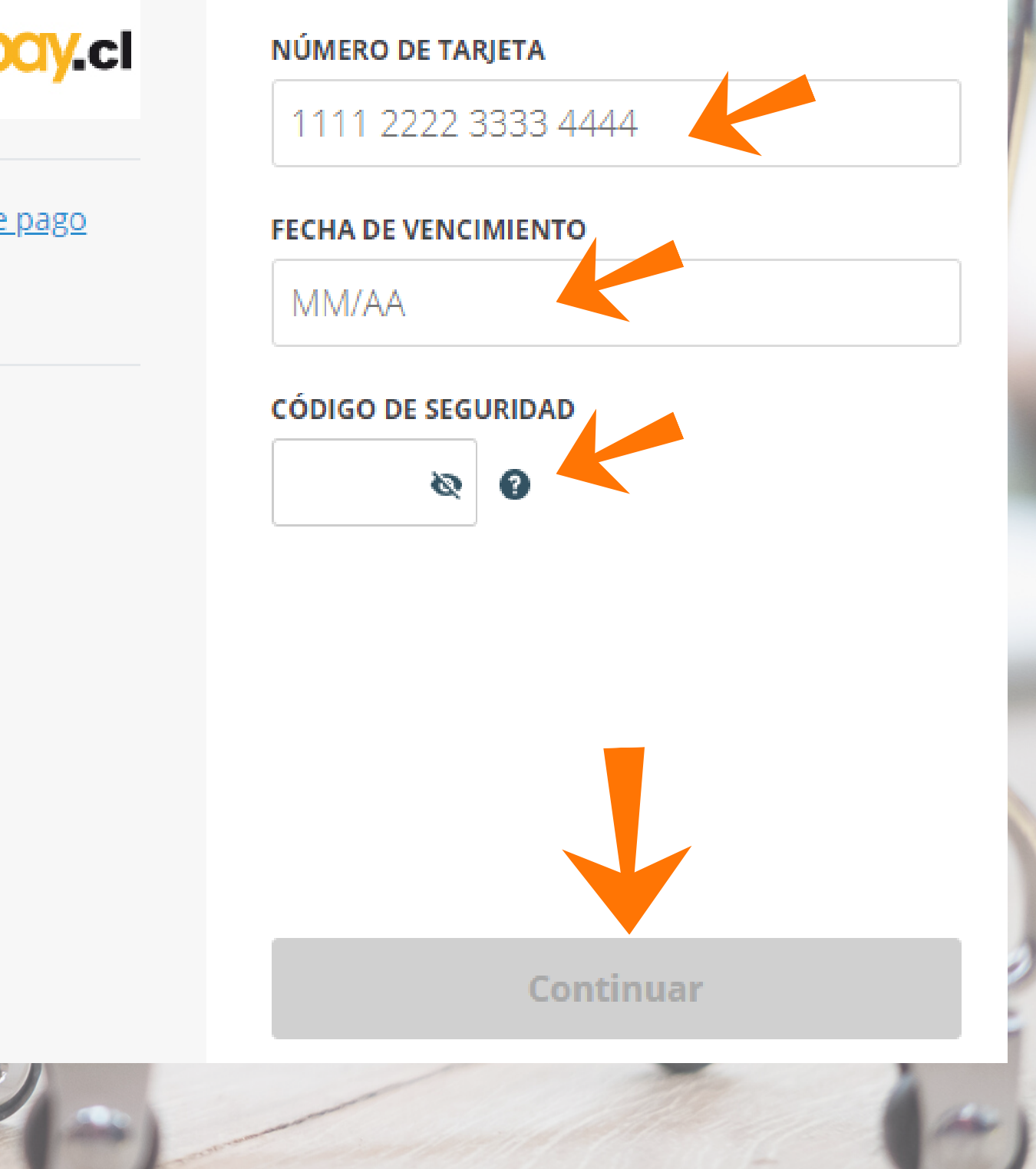

Si seleccionas pago con tarjeta de débito, llegaras aquí, donde debes seleccionar el banco, completar los datos que solicite cada banco, luego hacer clic en continuar.

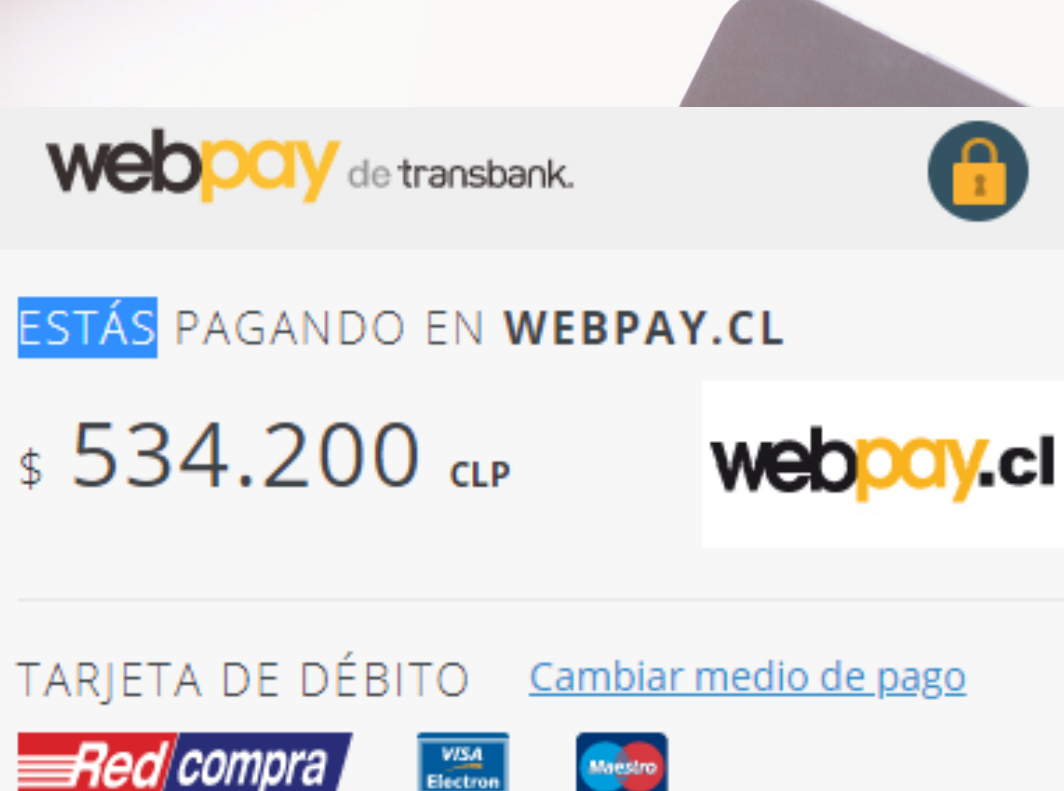

Esta transacción se está realizando bajo un sistema seguro Políticas de seguridad

Verified by MasterCard. VISA SecureCode.

## COMPLETA LOS DATOS

### BANCO

Seleccione banco

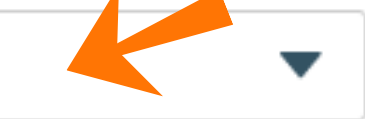

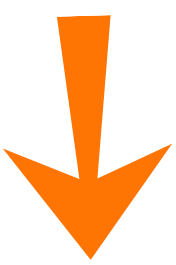

## Continuar

¡Listo! Recuerda que tenemos una red completa de canales de comunicación para ofrecerte el servicio con más energía.

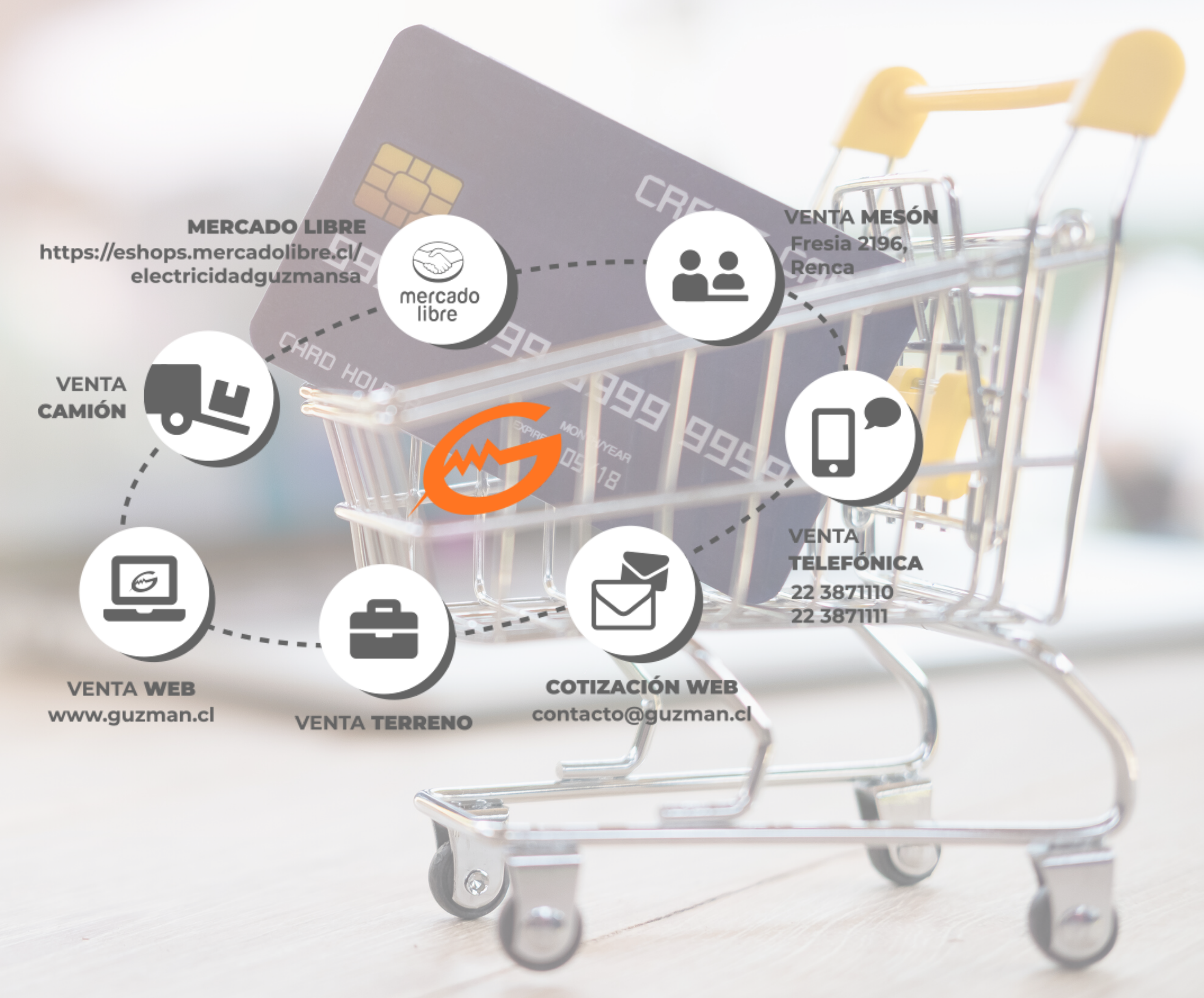

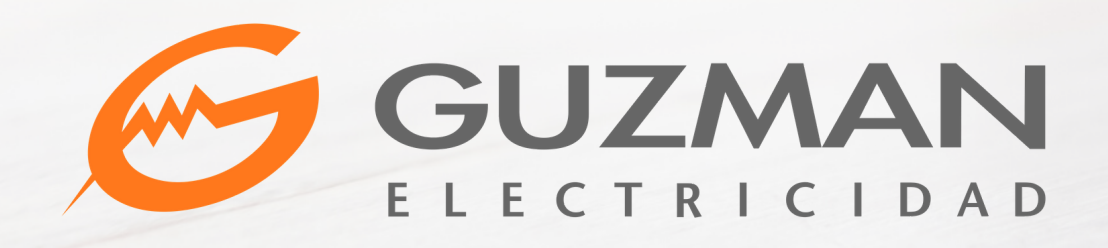

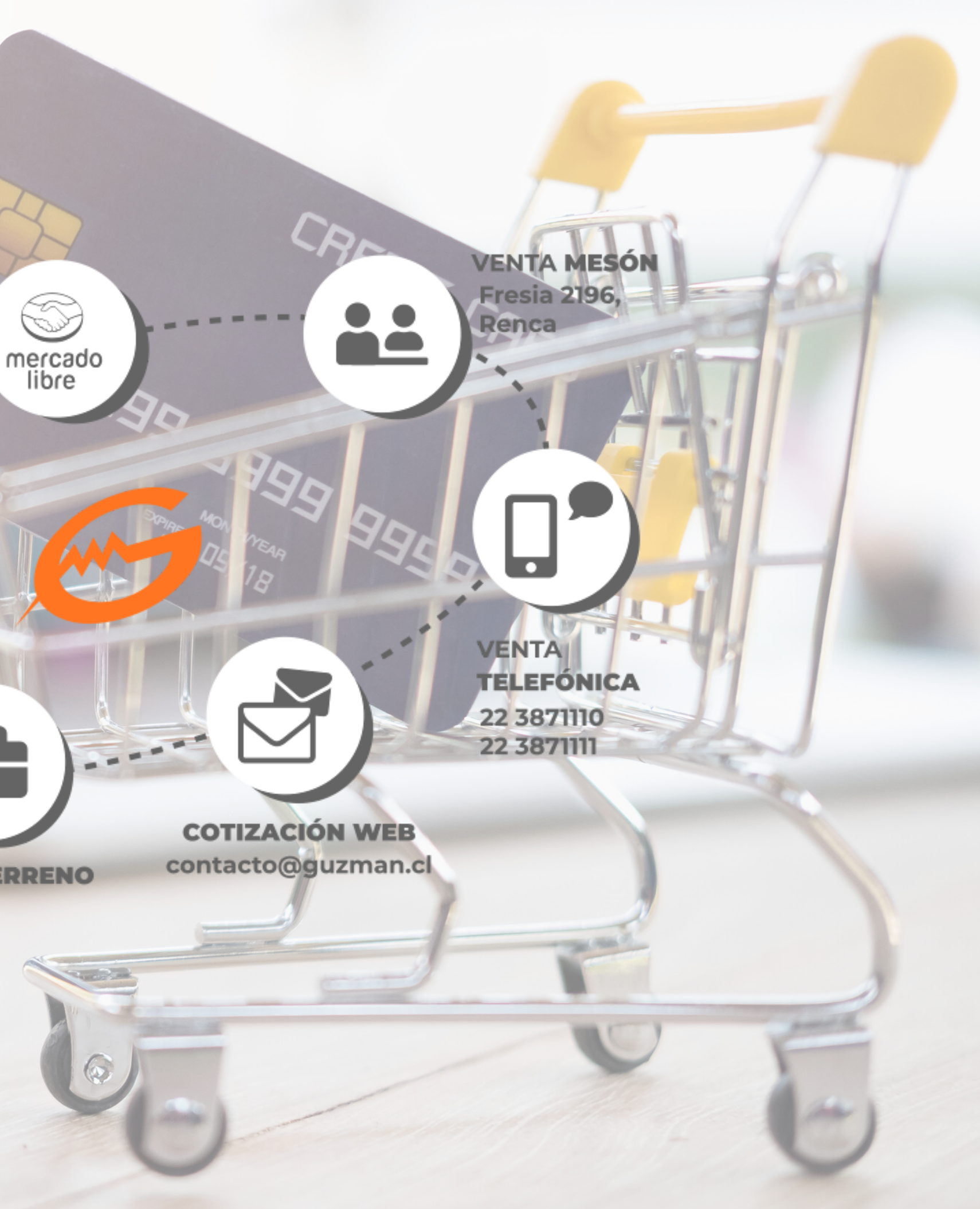